## Инструкция для родителей по зачислению детей в 1-й класс через госуслуги.

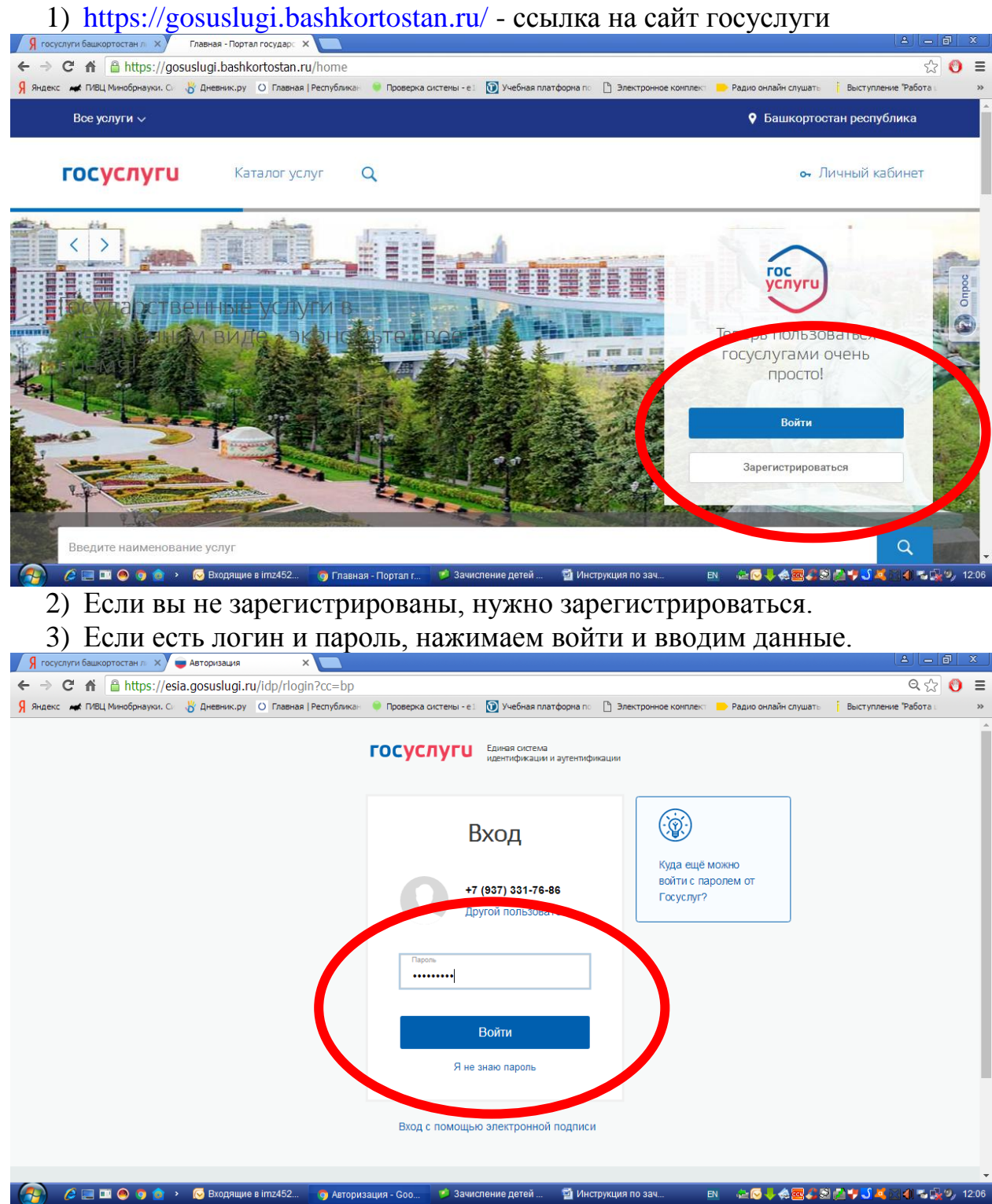

4) Далее попадаем на главную страницу сайта.

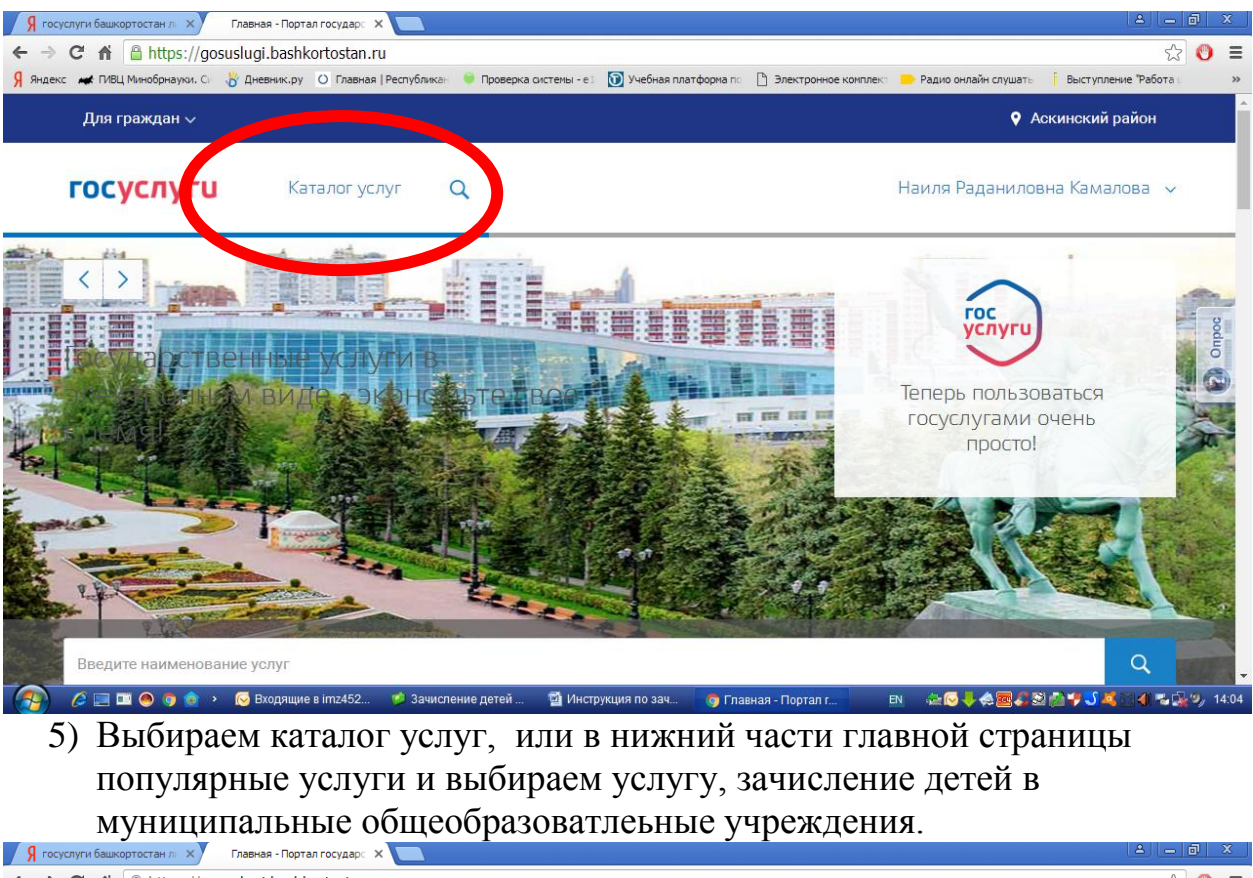

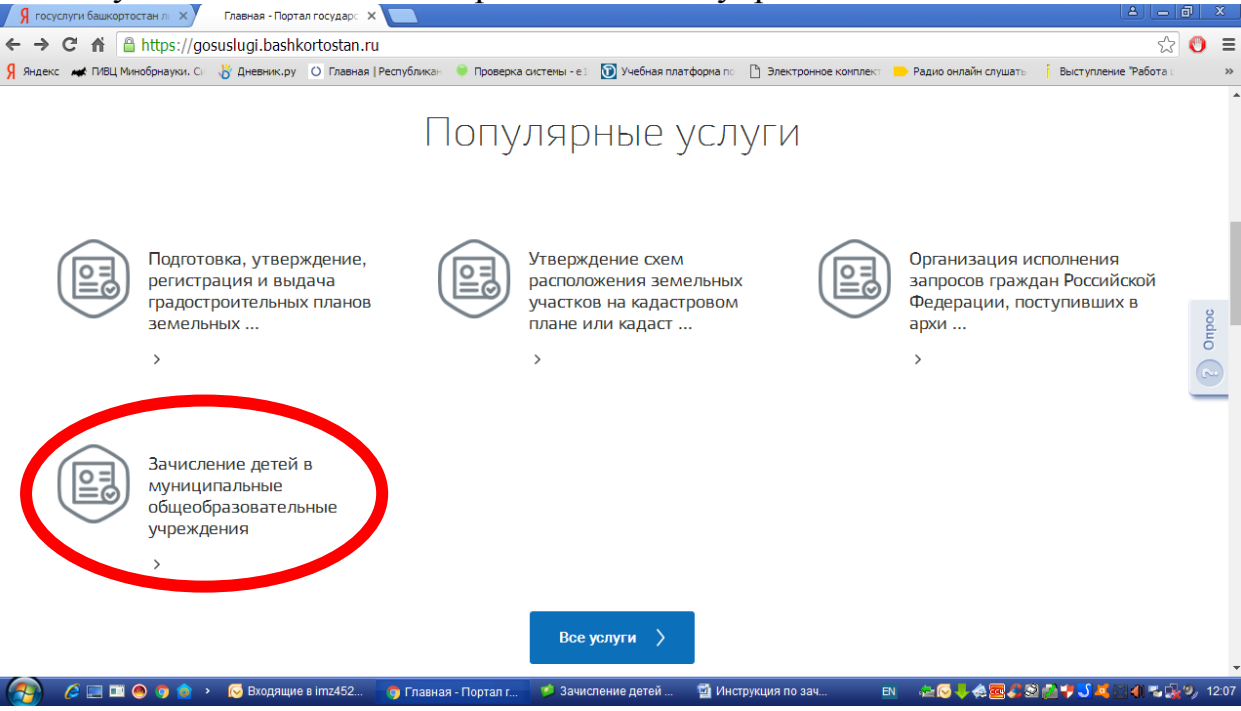

| Я госуслуги                     | башкортостан л 🗙 Кат                                                                                    | алог услуг - Порта                                                                   | лгос 🗙 📃                                                                                                   |                                                                          |                                       |                                                |                                                                                           |                                                               |                                                  | 2                                                  |                | a x      |
|---------------------------------|----------------------------------------------------------------------------------------------------|--------------------------------------------------------------------------------------|----------------------------------------------------------------------------------------------------|--------------------------------------------------------------------------|---------------------------------------|------------------------------------------------|-------------------------------------------------------------------------------------------|---------------------------------------------------------------|--------------------------------------------------|----------------------------------------------------|----------------|----------|
| < → C                           | A A https://gosuslu                                                                                     | ugi.bashkortos                                                                       | stan.ru/service_                                                                                           | cat?categoryToVie                                                        | wId=358&servCa                        | atView=28                                      | krecCatView=2&a                                                                           | dmLevView=0                                                   | )                                                | -                                                  | \$             | ● =      |
| Я Яндекс 🖊                      | • ПИВЦ Минобрнауки. Си 🛛 🐇 Д                                                                            | Цневник.ру <u>О</u> Г.                                                               | лавная   Республика⊢                                                                                       | 🎈 Проверка системы                                                       | ı - e1 🕦 Учебная пла                  | тформа по [                                    | Электронное компле                                                                        | кт 📄 Радио онла                                               | йн слушат⊳                                       | Выступление "Ра                                    | бота и         | >>       |
| <                               | Вернуться в каталог                                                                                     |                                                                                      |                                                                                                    |                                                                          |                                       |                                                |                                                                                           |                                                               |                                                  |                                                    |                |          |
| Пог                             | улярные услуги                                                                                          |                                                                                      |                                                                                                    |                                                                          |                                       |                                                |                                                                                           |                                                               |                                                  |                                                    |                |          |
|                                 |                                                                                                    |                                                                                      | Зачисление,<br>муниципаль<br>общеобразов<br>учреждения<br>Услуги по обео<br>обязательного<br>образования в | детей в<br>ные<br>вательные<br>спечению<br>общего среднего<br>Российской |                                       | Зачи<br>муні<br>общ<br>учре<br>Проч            | исление детей<br>иципальные<br>еобразователь<br>ждения<br>чие услуги, связа<br>зованием > | В<br>эные<br>нные с                                           |                                                  |                                                    |                |          |
|                                 |                                                                                                    |                                                                                      | Федерации >                                                                                                |                                                                          |                                       |                                                |                                                                                           |                                                               |                                                  |                                                    |                |          |
| Дои<br>(S<br>ttps://gosuslugi.t | икольное воспитани<br>Назначение и вып<br>содержание ребен<br>sshkortostan.ru/service_catiserv<br>I I I | ие и образо<br>плата компено<br>нка в государи<br>viceUnionId=1110<br>Входящие в imz | вание 🔊<br>сации части род<br>ственных и мун<br>эщих<br>452 🍞 Катало                                       | дительской платы<br>иципальных<br>основную<br>и услуг - Пор 💋 3          | і за 🕥 Оі<br>пр<br>Лачисление детей … | рганизаци<br>оисмотр и<br>оограммы<br>🗐 Инстру | ія выплаты компі<br>і уход за детьми,<br>дошкольного об<br>кция по зач Е                  | енсации части<br>осваивающим<br>бразования в м<br>м 🛛 🖉 🚖 🕞 👆 | 1 родитель<br>ии образос<br>муниципал<br>🙊 🚾 🎜 😂 | ской платы за<br>зательные<br>льных<br>Му С С С () | <b>n</b> ();** | 9, 12:08 |
| 6)                              | Нажимаем                                                                                                | м кног                                                                               | іку пол                                                                                                    | іучить у                                                                 | слугу                                 |                                                |                                                                                           |                                                               |                                                  | •                                                  |                |          |
| У госуслуги                     | A A https://dosuslu                                                                                     | anor ycnyr - Nopta                                                                   | tan ru/service                                                                                             | cat2servicel InionT                                                      | d=1110                                |                                                |                                                                                           |                                                               |                                                  | <u> </u>                                           |                |          |
| <mark>Я</mark> Яндекс 🗰         | ПИВЦ Минобрнауки. Си 👸 Д                                                                                | цневник.ру <u>О</u> Г.                                                               | лавная   Республикан                                                                                       | <ul> <li>Проверка системы</li> </ul>                                     | и - е : 🕥 Учебная пла                 | тформа по [                                    | Электронное компле                                                                        | кт 📄 Радио онла                                               | йн слушат⊳                                       | Выступление "Ра                                    | бота и         | >^       |
| ŧ                               | Главная Категории                                                                                       | услуг 👌 За                                                                           | числение детей в                                                                                           | муниципальные об                                                         | щеобразовательн                       |                                                |                                                                                           |                                                               |                                                  |                                                    |                |          |
| 3a                              | числение д                                                                                              | етей в                                                                               | муници                                                                                                    | палы кые                                                                 | общеобр                               | азов                                           | ателыы                                                                                    | е учреж                                                       | дения                                            | Я                                                  |                |          |
| <                               | Вернуться                                                                                               |                                                                                      |                                                                                                    |                                                                          |                                       |                                                |                                                                                           | 9                                                             | Получити<br>Эал<br>МФ                            | ь услугу 〉<br>оцтв<br>оц                           |                |          |
|                                 |                                                                                                    |                                                                                      |                                                                                                    |                                                                          |                                       |                                                |                                                                                           |                                                               | Подать з                                         | жалобу >                                           |                |          |
| $\odot$                         | Администрация мун                                                                                       | ниципальног                                                                          | о района Бура                                                                                              | зянский район Р                                                          | еспублики Баш                         | кортостан                                      | н                                                                                         |                                                               |                                                  |                                                    |                |          |
| $\odot$                         | Администрация мун                                                                                       | ниципальног                                                                          | о района Дюр                                                                                               | тюлинский райс                                                           | он Республики В                       | Башкорто                                       | остан                                                                                     |                                                               |                                                  |                                                    |                |          |
| ttps://gosuslugi.b              | ashkortostan.ru/service_cat?serv                                                                        | viceUnionOrderId=1                                                                   | 110 Игли                                                                                                   | инский <u>район Ре</u>                                                   | спублики Башк                         | ортостан                                       |                                                                                           |                                                               |                                                  |                                                    |                | Ŧ        |
|                                 | 💷 🛅 🙆 🧿 👌 🔸 😡                                                                                           | Входящие в imz-                                                                      | 452 👩 Каталс                                                                                               | ог услуг - Пор 🛛 🧐 З                                                     | зачисление детей                      | 🖾 Инстру                                       | кция по зач Е                                                                             | N 🖂 🚈 🔂 🦊                                                     | a 🚾 🎜 😒 i                                        | 🖓 🚚 🎝 🗖 🖂 🌒                                        | S- 14 1        | 9, 12:09 |

7) Выбираем цель обращения, это зачисление в 1 класс (Смотрим район, чтоб был Аскинский район), нажимаем продолжить.

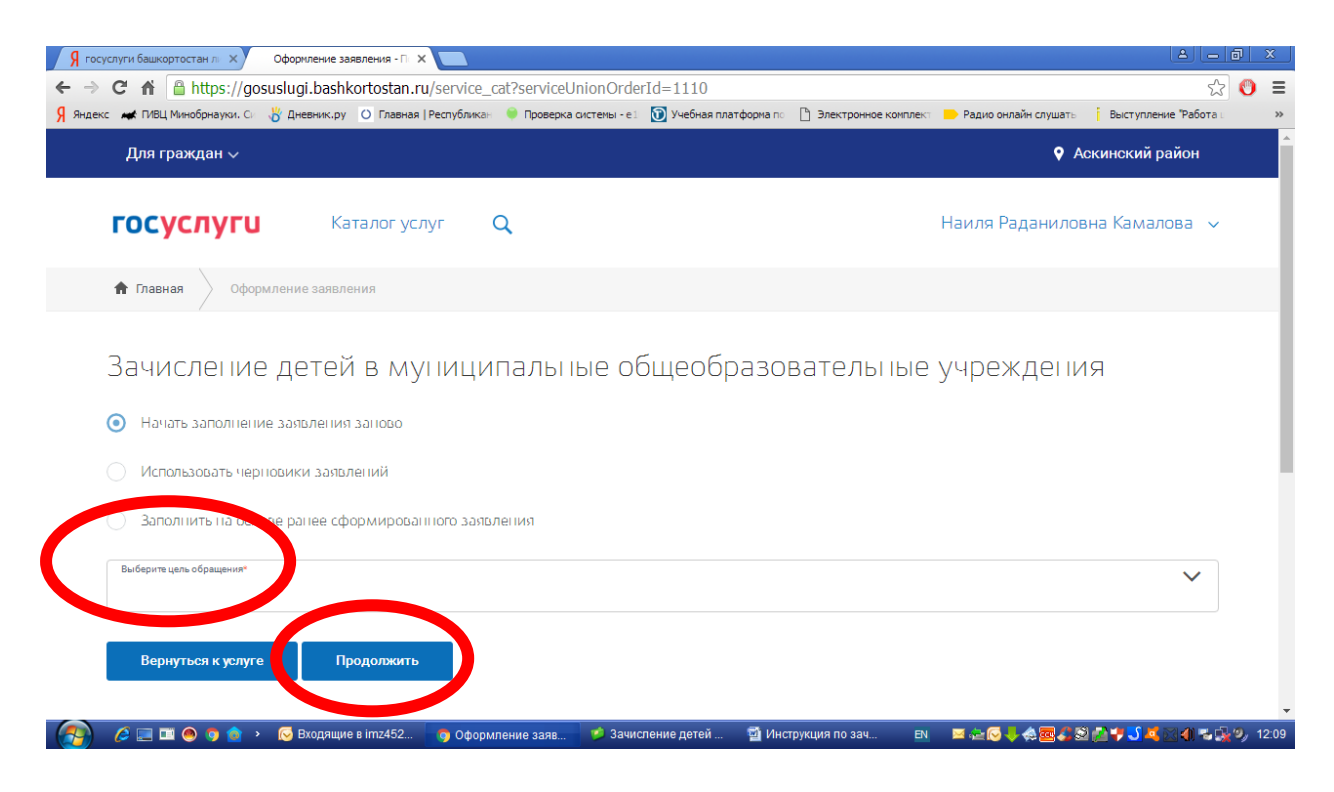

## 8) Указываете, что являетесь гражданином РФ-далее

Далее заполняем сведения о заявителе, и все формы, сохраняем и отправляем.